# links múltiples PPP para DDR – Configuración básica y verificación

## Contenido

Introducción Antes de comenzar Convenciones Prerequisites Componentes Utilizados Qué hace PPP Multilink Configuración de Multilink PPP Comandos DDR heredada Perfiles de Marcador Verificar el funcionamiento de MPPP Información Relacionada

## **Introducción**

Multilink PPP (también conocido como MP, MPPP, MLP o Multilink) proporciona un método para separar el tráfico a través de múltiples links WAN físicos mientras proporciona fragmentación y recomposición de paquetes, orden correcto, interoperabilidad entre diversos proveedores y balanceo de carga en el tráfico entrante y saliente.

MPPP permite que se fragmenten los paquetes. Estos fragmentos se envían simultáneamente a través de varios links punto a punto a la misma dirección remota. Los múltiples links físicos se activan en respuesta a un umbral de carga definido por el usuario. Esta carga se puede medir solamente en el tráfico entrante, solamente en el tráfico saliente o en cualquiera de ellos; sin embargo, no se puede medir en la carga combinada del tráfico entrante y el saliente.

Para las conexiones de marcado, MPPP se puede configurar para BRIs (ISDN Basic Rate Interfaces) y PRIs (Primary Rate Interfaces), así como para las interfaces seriales asíncronas. También puede ser configurado para interfaces seriales sin marcado aunque esta funcionalidad no está tratada en este documento específicamente. Este documento tratará la configuración del MPPP básico para el Dial-on-demand Routing (DDR). En este documento no se trata Multichassis Multilink PPP; vea la documentación de <u>Multichassis Multilink PPP (MMP) para obtener más</u> <u>información.</u>

### Antes de comenzar

#### **Convenciones**

Para obtener más información sobre las convenciones del documento, consulte <u>Convenciones de</u> <u>Consejos Técnicos de Cisco</u>.

#### **Prerequisites**

No hay requisitos previos específicos para este documento.

#### **Componentes Utilizados**

La información que contiene este documento se basa en las versiones de software y hardware indicadas a continuación.

- Multilink PPP fue introducido por primera vez en la versión 11.0(3) del software del IOS® de Cisco.
- En este ejemplo se utilizó la versión de software Cisco IOS 11.3.

La información que se presenta en este documento se originó a partir de dispositivos dentro de un ambiente de laboratorio específico. All of the devices used in this document started with a cleared (default) configuration. Si la red está funcionando, asegúrese de haber comprendido el impacto que puede tener un comando antes de ejecutarlo.

## Qué hace PPP Multilink

MPPP es un método para dividir, recombinar y ordenar datagramas a través de múltiples links de datos lógicos. Consulte <u>RFC 1990 RFC 1990</u> para obtener una buena descripción de MPPP. Originalmente, estaba motivado por el deseo de explotar varios canales portadores en ISDN, pero es igualmente aplicable a cualquier situación en la que varios links PPP se conectan a dos sistemas, incluyendo links asíncronos.

El tráfico ruteado a través de un link MPPP mediante su interfaz de control (una interfaz de acceso virtual) será fragmentado, y los fragmentos se enviarán a través de diversos links físicos. En el extremo remoto del link, los fragmentos se recomponen y se remiten al salto siguiente hacia su destino final.

## Configuración de Multilink PPP

Esta sección trata los comandos y los diferentes métodos de configurar MPPP en un router.

#### **Comandos**

| Coman<br>do<br>necesa<br>rio    | Descripción                                                                                                    |
|---------------------------------|----------------------------------------------------------------------------------------------------|
| <u>multilin</u><br><u>k ppp</u> | Configure el comando PPP multilink PPP (en<br>ambos routers) bajo la interfaz física <b>y la interfaz</b><br><b>del marcador (si utiliza perfiles de marcador).</b><br><b>Nota:</b> Si agrega este comando, <b>debe</b><br><b>desconectar</b> cualquier conexión existente y |

|                                                                                    | luego volver a conectarse para que se apliquen<br>los nuevos parámetros multilink. Dado que el<br>multilink se negocia durante la configuración de<br>la llamada, los cambios al multilink no se<br>implementan en las conexiones que han<br>completado la negociación LCP (Link Control<br>Protocol).                                                                                                    |
|------------------------------------------------------------------------------------|----------------------------------------------------------------------------------------------------|
| dialer<br>load-<br>thresho<br>ld 5<br>outbou<br>nd                                 | Carga de la interfaz (de 1 a 255) más allá de la<br>cual el marcador iniciará otra llamada al destino.<br>El ancho de banda está definido como un índice<br>de 255, donde 255 sería el 100 por ciento del<br>ancho de banda disponible. En este ejemplo, el<br>canal adicional se activará cuando la carga<br>saliente sobre el link es el 5/255 o 2 por ciento.<br>Varíe este valor según sus necesidades. El<br>argumento outbound establece el cálculo de la<br>carga que se hará solamente en el tráfico<br>saliente. El argumento inbound hace los mismo,<br>pero para el tráfico entrante solamente.<br>Utilizando el argumento either establece la<br>carga como la mayor entre las cargas saliente y<br>entrante.<br>Sugerencia: A menudo, los clientes configurarán<br>el comando dialer load-threshold 1 porque<br>desean que todos sus canales B se utilicen<br>inmediatamente para cada llamada. La teoría<br>detrás de esto es que si todos los canales B<br>suben de repente y se utiliza todo el conducto<br>ISDN para cada llamada, la llamada debe tener<br>una duración menor porque tomará menos<br>tiempo transferir los datos del usuario.<br>Aunque esta teoría es sólida, en la práctica es<br>una buena idea no establecer nunca el valor de<br>umbral de carga del marcador en un valor<br>menor de "3". Establecer este valor algo menor<br>que "3" puede provocar que múltiples canales<br>ISDN se activen a la vez, lo que puede provocar<br>la contención entre ambos canales y una falla<br>para conectar con cualquiera de ellos. |
| Coman<br>dos<br>opcion<br>ales                                                     | Descripción                                                                                                    |
| <u>ppp</u><br>timeout<br>multilin<br><u>k link</u><br>remove<br>second<br><u>s</u> | Es posible que este comando sea utilizado para<br>evitar el "flapping" en las conexiones de links<br>múltiples cuando varía la carga. Por ejemplo,<br>cuando el umbral de carga se establece en 15<br>(es decir, 15/255 = 6 por ciento) y el tráfico<br>supera el umbral, se activan líneas adicionales.<br>Cuando el tráfico desciende el umbral, se<br>suprimen las líneas adicionales. En los casos<br>donde la velocidad de los datos varía mucho, es                                                                                                    |

|                                                                                                    | beneficioso para los diferentes canales<br>permanecer en funcionamiento por un periodo<br>de tiempo aun cuando el umbral de la carga sea<br>menor al valor especificado. Asigna este tiempo<br>de espera multilink para que sea menor al<br>especificado por el tiempo de espera inactivo<br>del dialer que controla el tiempo de espera para<br>todos los links.                                                                                              |
|----------------------------------------------------------------------------------------------------|----------------------------------------------------------------------------------------------------|
| ppp<br>timeout<br>multilin<br>k link<br>add<br>second<br>s                                                       | Este comando se puede utilizar para evitar que<br>se añadan múltiples links al conjunto MP hasta<br>que se reciba un tráfico elevado durante un<br>intervalo especificado. Esto puede evitar que las<br>ráfagas de tráfico activen innecesariamente<br>líneas adicionales.                                                                                                    |
| ppp<br>multilin<br>k max-<br>link o<br>ppp<br>multilin<br>k links<br>maxim<br>(IOS<br>12.2 o<br>superio<br>r)    | El valor establecido en el comando <b>ppp multilink</b><br><b>links maximum especifica el número máximo de</b><br><b>links permitidos en un conjunto.</b> Cuando más<br>links que el número asignado con el comando<br>ppp multilink links maximum intentan entrar en<br>el conjunto, MLP cuelga sus canales de<br>marcador para reducir el número de links. Esto<br>se puede utilizar para evitar que una conexión<br>multilink active demasiadas conexiones. |
| ppp<br>multilin<br>k min-<br>link o<br>ppp<br>multilin<br>k links<br>minimu<br>m (IOS<br>12.2 o<br>superio<br>r) | El valor establecido en el comando ppp multilink<br>links minimum especifica el número mínimo de<br>links que MLP intentará mantener en un<br>conjunto. MLP intenta marcar links adicionales<br>para obtener el número especificado por el<br>argumento links, incluso si la carga no excede el<br>umbral de carga. Esto se puede utilizar para<br>forzar la activación de un determinado número<br>de canales                                                 |
| <u>multilin</u><br><u>k</u><br><u>bundle-</u><br><u>name</u>                                                     | Este comando se puede utilizar para cambiar<br>los criterios con los cuales se identifica un<br>conjunto multilink.                                                                                                    |

#### DDR heredada

Esta sección trata de cómo configurar Multilink PPP utilizando el DDR heredado (grupo rotatorio y mapas de marcador).

Dado que las interfaces ISDN se consideran ser interfaces de "Dialer", se necesitan pocos comandos para hacer una interfaz ISDN capaz de establecer conexiones MPPP. Por ejemplo, no es necesario configurar un grupo rotativo de marcadores a menos que esté utilizando más de una BRI o PRI.

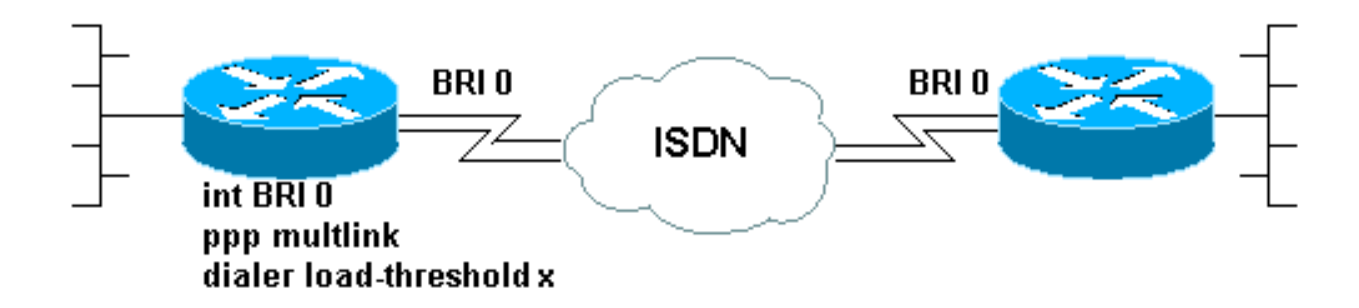

El siguiente es un ejemplo de una BRI configurada para realizar una simple conexión de Llamada bajo demanda PPP:

```
!
interface BRI0
ip address 192.168.12.3 255.255.255.240
encapsulation ppp
dialer map IP 192.168.12.1 name ROUTER1 5554321
dialer-group 1
ppp authentication chap
isdn spid1 40855512120000 5551212
isdn spid2 40855512340000 5551234
```

Solamente hay que añadir dos comandos a esta configuración de interfaz para hacer posible MPPP. El router en el otro extremo de la llamada debe estar configurado de manera similar. Estos dos comandos son:

ppp multilink
dialer load-threshold load [outbound | inbound | either]

#### Método 2: Múltiples Interfaces Físicas: ISDN, Async y Serial

En los casos en que dos o más interfaces físicas deben ser agrupadas (por ejemplo, al utilizar interfaces asíncronas o seriales o más de una interfaz ISDN), se debe utilizar un método diferente. En estos casos, se debe configurar un grupo rotatorio de marcador y se debe añadir una interfaz de Dialer a la configuración del router para controlar la conexión MPPP. En resumen, una interfaz "lógica" debe controlar las interfaces "físicas".

Para lograrlo, debe hacer lo siguiente:

- 1. Ponga las interfaces físicas en un grupo rotatorio.
- 2. Cree una interfaz lógica ("Dialer") como principal para el grupo rotatorio.
- 3. Configure la interfaz de marcado para que lleve a cabo MPPP.

Siga estos pasos para configurar MPPP en varias interfaces:

 Coloque las interfaces físicas en un grupo rotativo utilizando el comando dialer rotary-group number. En este ejemplo, se pone a la interfaz asíncrona en el grupo rotativo 1: router#configure terminal

```
Enter configuration commands, one per line. End with CNTL/Z.
router(config)#interface async 1
router(config-if)#dialer rotary-group 1
router(config-if)#^Z
router#
```

**Nota:** Asegúrese de utilizar el comando de configuración de la interfaz **no shutdown** si el router nunca se ha configurado o si el router se ha restablecido a su configuración predeterminada.

2. Para crear una interfaz de marcado, use el comando interface dialer number global configuration. En este ejemplo, se crea la interfaz Dialer 1:

```
router#configure terminal
Enter configuration commands, one per line. End with CNTL/Z.
router(config)#interface dialer 1
router(config-if)#end
router#
```

**Nota:** El argumento number del comando **interface dialer** debe ser el mismo que el número del grupo rotatorio configurado en el Paso 1.Utilice el comando **show running-config para ver la configuración predeterminada de una interfaz de marcador:** 

```
!
interface Dialer1
no ip address
no cdp enable
```

3. Luego, configure la interfaz del marcador para realizar o recibir llamadas. Los comandos esenciales ara MPPP son los mismos que en el Paso 1:

```
!
interface Dialer1
ip address 192.168.10.1 255.255.255.0
encapsulation ppp
dialer in-band
dialer idle-timeout 300
dialer map ip 192.168.10.11 name RemoteRouter broadcast 5551234
dialer load-threshold 100
dialer-group 1
no fair-queue
ppp multilink
ppp authentication chap
!
```

Consulte la página de soporte PPP para ver ejemplos de las configuraciones DDR completas con MPPP

## Perfiles de Marcador

La configuración de Multilink PPP en perfiles de marcador es similar a la de DDR heredado. El comando **multilink ppp se debe configurar tanto en la interfaz física como en la interfaz de marcador.** El comando **dialer load-threshold se debe configurar en la interfaz Dialer.** Por ejemplo,

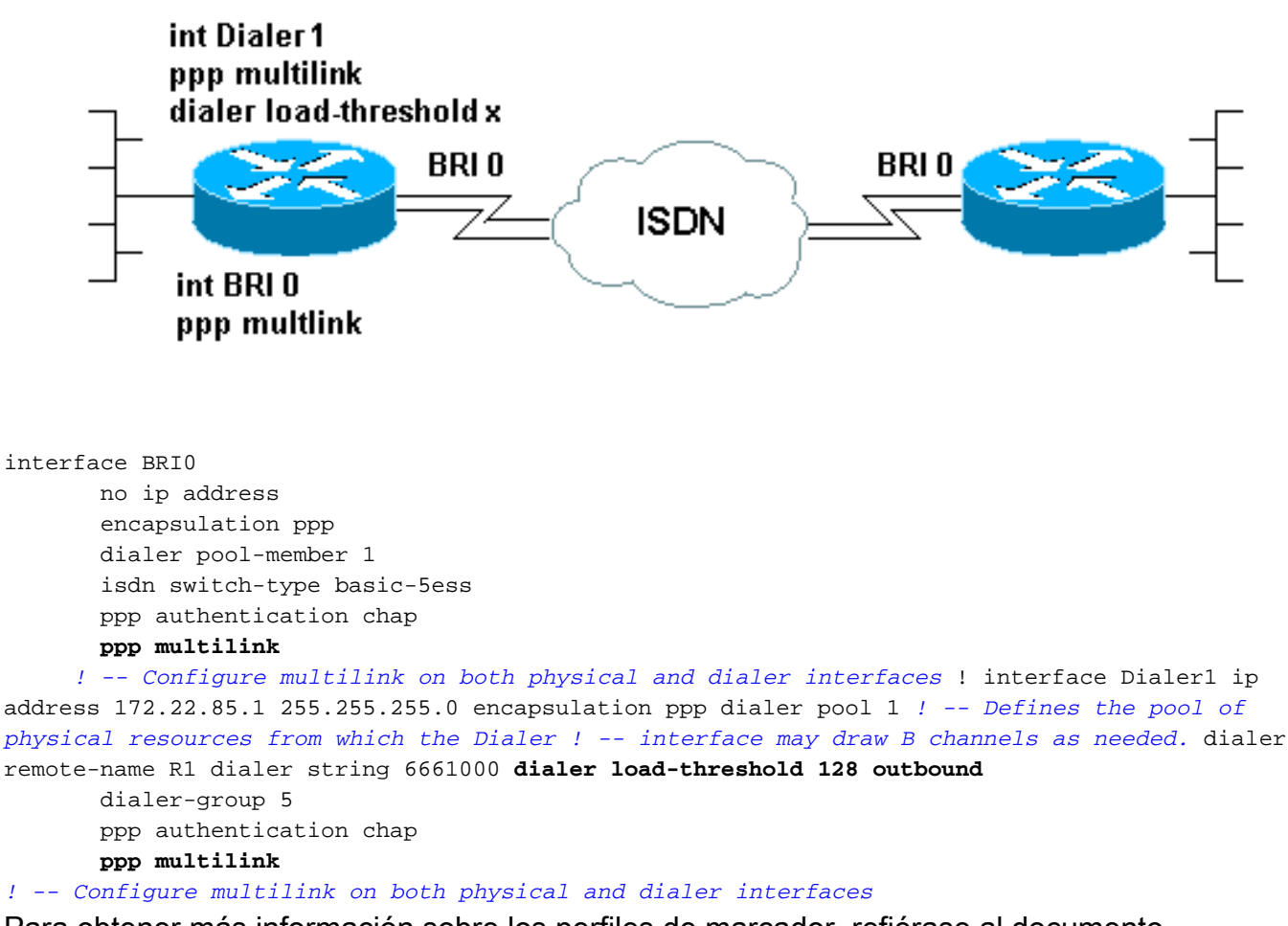

Para obtener más información sobre los perfiles de marcador, refiérase al documento Configuración y Troubleshooting de Perfiles de Dialer

### Verificar el funcionamiento de MPPP

Para verificar el funcionamiento correcto de una conexión MPPP, utilice el comando debug ppp negotiation. Los elementos decisivos que se deben negociar en la fase LCP son la Maximun Receive Reconstructed Unit (MRRU) (Unidad reconstruida de recepción máxima) y el Discriminador de punto final (EndpointDisc):

```
As1 LCP: O CONFREQ [Listen] id 1 len 26
           AuthProto CHAP (0x0305C22305)
As1 LCP:
As1 LCP:
           MagicNumber 0x10963BD1 (0x050610963BD1)
         MRRU 1524 (0x110405F4)
As1 LCP:
Asl LCP:
           EndpointDisc 1 Local (0x13070174657374)
As1 LCP: I CONFREQ [REQsent] id 3 Len 27
         MRU 1500 (0x010405DC)
As1 LCP:
           MagicNumber 0x2CBF9DAE (0x05062CBF9DAE)
As1 LCP:
As1 LCP:
           MRRU 1500 (0x110405DC)
Asl LCP:
           EndpointDisc 1 Local (0x1306011AC16D)
As1 LCP: I CONFACK [REQsent] id 1 Len 26
As1 LCP: AuthProto CHAP (0x0305C22305)
As1 LCP:
         MagicNumber 0x10963BD1 (0x050610963BD1)
As1 LCP:
         MRRU 1524 (0x110405F4)
           EndpointDisc 1 Local (0x13070174657374)
As1 LCP:
As1 LCP: O CONFACK [ACKrcvd] id 3 Len 24
           MRU 1500 (0x010405DC)
Asl LCP:
As1 LCP:
           MagicNumber 0x2CBF9DAE (0x05062CBF9DAE)
As1 LCP: MRRU 1500 (0x110405DC)
```

As1 LCP: **EndpointDisc** 1 Local (0x1306011AC16D) As1 LCP: State is Open

Como ocurre con los demás elementos de la negociación LCP, MRRU y EndpointDisc deben acordarse entre ambos extremos de la conexión durante el intercambio de CONFREQs y los CONFACKs. Ambos extremos de la conexión deben enviar CONFACK para que se establezca el protocolo. Para obtener más información sobre cómo leer **debug ppp negotiation output refiérase al documento** <u>Cómo Comprender la Salida de debug ppp negotiation</u>.

Después de que MPPP se haya negociado con éxito durante la fase LCP de la negociación PPP, y que CHAP (Challenge Handshake Authentication Protocol) o PAP (Password Authentication Protocol) se haya completado con éxito, Cisco IOS Software creará una interfaz de acceso virtual para representar el conjunto MPPP. Para obtener más información sobre los usos y la teoría que hay detrás de las interfaces de acceso virtual, vea <u>Funciones PPP de Acceso Virtual en la</u> <u>documentación de Cisco IOS</u>.

La creación de la interfaz de acceso virtual se señala en la **salida de debug ppp negotiation de la manera siguiente:** 

As1 PPP: Phase is VIRTUALIZED

A partir de este punto, la negociación PPP de los Protocolos de control de la red es administrada por la interfaz de Acceso virtual. Por ejemplo:

Vil PPP: Treating connection as a dedicated line
Vil PPP: Phase is ESTABLISHING, Active Open
Vil LCP: O CONFREQ [Closed] id 1 Len 37
...
Vil PPP: Phase is UP
Vil IPCP: O CONFREQ [Closed] id 1 len 10
Vil IPCP: Address 192.168.10.1 (0x0306C0A80A01)
...

Una vez que se ha establecido la conexión de MPPP, puede encontrar la información de la conexión en el resultado del comando show ppp multilink:

router#show ppp multilink Virtual-Access1, bundle name is RemoteRouter 0 lost fragments, 0 reordered, 0 unassigned, sequence 0x29/0x17 rcvd/sent 0 discarded, 0 lost received, 1/255 load Member links: 1 (max not set, min not set) Async1

El nombre de agrupamiento es el nombre de usuario autenticado del dispositivo cliente conectado. Los links miembro son una lista de interfaces físicas que son los miembros activos del agrupamiento. En el ejemplo anterior, sólo hay un link activo actualmente, sin embargo el router puede agregar más links al agrupamiento en algún momento.Para desconectar un link específico (en lugar de todo el agrupamiento) usando el comando **clear interface** *interface*. Por ejemplo, **clear interface Async1**.

El orden según cuál convención de nomenclatura se intentará primero (como se ve en el nombre de conjunto) se puede cambiar utilizando el comando <u>multilink bundle-name</u>.

Además, el comando show interface es válido para la interfaz de acceso virtual igual que para

otra interfaz física o lógica. El mismo tipo de información se presentará como aparecería en cualquier otra salida de show interface.

#### router#show interface virtual-access 1

Virtual-Access1 is up, line protocol is up

Hardware is Virtual Access interface

Description: Multilink PPP to RemoteRouter

! -- This VAccess interface is conencted to "RemoteRouter" Internet address is 192.168.10.1/24
MTU 1500 bytes, BW 7720 Kbit, DLY 100000 usec, reliability 255/255, txload 1/255, rxload 1/255
Encapsulation PPP, loopback not set Keepalive set (10 sec) DTR is pulsed for 5 seconds on reset
LCP Open, multilink Open

! -- multilink state should be Open for a successful connection Open: IPCP Last input 00:00:01, output never, output hang never Last clearing of "show interface" counters 04:25:13 Queueing strategy: fifo Output queue 0/40, 0 drops; input queue 0/75, 0 drops 5 minute input rate 12000 bits/sec, 2 packets/sec 5 minute output rate 12000 bits/sec, 2 packets/sec 2959 packets input, 2075644 bytes, 0 no buffer Received 0 broadcasts, 0 runts, 0 giants, 0 throttles 0 input errors, 0 CRC, 0 frame, 0 overrun, 0 ignored, 0 abort 2980 packets output, 2068142 bytes, 0 underruns 0 output errors, 0 collisions, 0 interface resets 0 output buffer failures, 0 output buffers swapped out 0 carrier transitions

#### Información Relacionada

- Introducción al resultado de debug ppp negotiation
- Resolución de problemas para fallas de llamada de canal B repetido en links ISDN BRI
- Configuración del marcado manual BRI a BRI con correspondencias de marcador de DDR
- Funciones de acceso virtual PPP en el IOS de Cisco
- Depuración y diseño de PPP
- Página de soporte de PPP
- Soporte Técnico Cisco Systems